# Rejestracja w systemie ZSUN/OSF

Osoby, które nie mają jeszcze założonego konta w systemie ZSUN/OSF, muszą zarejestrować się na stronie <u>https://osf.opi.org.pl/app/adm/start.do</u> przy pomocy linku:

**Zarejestruj się jako redaktor wniosków** (link znajduje się po prawej stronie ekranu).

System ZSUN/OSF przeznaczony jest do rejestrowania i obsługi wniosków o finansowanie nauki wpływających do:

- Ministra Nauki i Szkolnictwa Wyższego
- Narodowego Centrum Nauki
- Narodowego Centrum Badań i Rozwoju

Potrzebujesz pomocy technicznej? Napisz do nas

ania i cych Login Hasło Pobierz login i hasło Zarejestruj się jako redaktor wniosków Zarejestruj się przez Profi Załoguj Załoguj się przez Profi Załoguj się przez Profi Załog

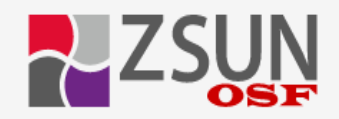

#### Rejestracja nowego wnioskodawcy (tzw. redaktora wniosków)

Uwaga: jeżeli masz już konto w systemie OSF (np. recenzenta) i chcesz otrzymać DODATKOWO uprawnienia wnioskodawcy, podaj poniżej dokładnie te same dane

- w tym ten sam login, to samo hasło i ten sam email.

#### Dane osobowe

| E-mail<br>Powtórz E-mail<br>PESEL                |           | Na podany adres email zostanie wysłany link<br>aktywacyjny. Podanie nieistniejącego lub<br>błędnego email'a spowoduje, że konto nie będzie<br>mogło być aktywowane! |  |  |  |  |  |
|--------------------------------------------------|-----------|----------------------------------------------------------------------------------------------------|--|--|--|--|--|
| Jestem cudzoziemcem i nie posiadam numeru PESEL: |           |                                                                                                    |  |  |  |  |  |
| Imię:                                            |           |                                                                                                    |  |  |  |  |  |
| Drugie imię:                                     |           |                                                                                                    |  |  |  |  |  |
| Nazwisko:                                        |           |                                                                                                    |  |  |  |  |  |
| Telefon                                          |           |                                                                                                    |  |  |  |  |  |
| Tytuł:                                           | Wybierz 🔻 |                                                                                                    |  |  |  |  |  |
| Nazwa użytkownika i hasło                        |           |                                                                                                    |  |  |  |  |  |
| Login:                                           |           | Hasło musi zawierać co najmniej osiem znaków a<br>w tym:                                                                                                    |  |  |  |  |  |
| Hasło:                                           |           | - jedną literę małą,<br>- jedna literę wielką.                                                                                                    |  |  |  |  |  |
| Powtórz hasło:                                   |           | - jedną cyfrę.<br>Wielkość liter ma znaczenie, tzw. "nolskie litery"                                                                                                |  |  |  |  |  |
| Podpowiedz hasło                                 |           | <ul> <li>Jeżeli masz kłopot z wygenerowaniem hasła<br/>spełniającego te warunki, użyj opcji "Podpowiedz<br/>hasło".</li> </ul>                                      |  |  |  |  |  |
| Załóż konto A                                    | nuluj     |                                                                                                    |  |  |  |  |  |

UWAGA: podanie nieistniejącego lub błędnego adresu e-mail spowoduje, że konto nie będzie mogło zostać aktywowane.

Po wypełnieniu wymaganych pól należy potwierdzić wprowadzone dane przyciskiem w lewym dolnym rogu ekranu **Załóż konto**. Na podany adres e-mail zostanie wysłany link aktywacyjny. Rejestracji w systemie można także dokonać za pomocą Profilu Zaufanego, przy pomocy linku Zarejestruj się przez Profil Zaufany. Następnie należy postępować zgodnie z pojawiającymi się komunikatami.

System ZSUN/OSF przeznaczony jest do rejestrowania i obsługi wniosków o finansowanie nauki wpływających do:

- Ministra Nauki i Szkolnictwa Wyższego
- Narodowego Centrum Nauki
- Narodowego Centrum Badań i Rozwoju

Wnioski zakwalifikowane do finansowania w NCN

Potrzebujesz pomocy technicznej? N

Napisz do nas Zadzwoń do n

| Hasło                          |
|--------------------------------|
|                                |
| Pobierz login i ha             |
| sków Zaloguj                   |
| Zaloguj się przez Profil Zaufa |
| ub +48 (22) 35 17 089          |
| -                              |

Do systemu ZSUN/OSF można zalogować się na dwa sposoby:

- przy użyciu loginu i hasła systemu ZSUN/OSF lub
- za pośrednictwem Profilu Zaufanego.

Osoby, które mają już konto w systemie ZSUN/OSF, mogą złożyć wniosek, korzystając z tego konta. Należy podać dane dostępu: login i hasło, po czym potwierdzić je przyciskiem **Zaloguj**.

Docton do systemu

System ZSUN/OSF przeznaczony jest do rejestrowania i obsługi wniosków o finansowanie nauki wpływających do:

Napisz do nas

Zadzwoń do

- Ministra Nauki i Szkolnictwa Wyższego
- Narodowego Centrum Nauki
- Narodowego Centrum Badań i Rozwoju

#### Wnioski zakwalifikowane do finansowania w NCN

Potrzebujesz pomocy technicznej?

| Dostęp do systema                        |                               |
|------------------------------------------|-------------------------------|
| Login                                    | Hasło                         |
|                                          |                               |
|                                          | Pobierz login i has           |
| Zarejestruj się jako redakto             | wniosków Zaloguj              |
| Zarejestruj się przez Profil Zaufany     | Zaloguj się przez Porzaufai   |
| as: @ +48 (22) 35 17 101 lub +48 (22) 35 | 17 104 lub +48 (22) 35 17 089 |

Zapomniane hasło można przywrócić, klikając link *Pobierz login i hasło* i postępując zgodnie z pojawiającymi się komunikatami.

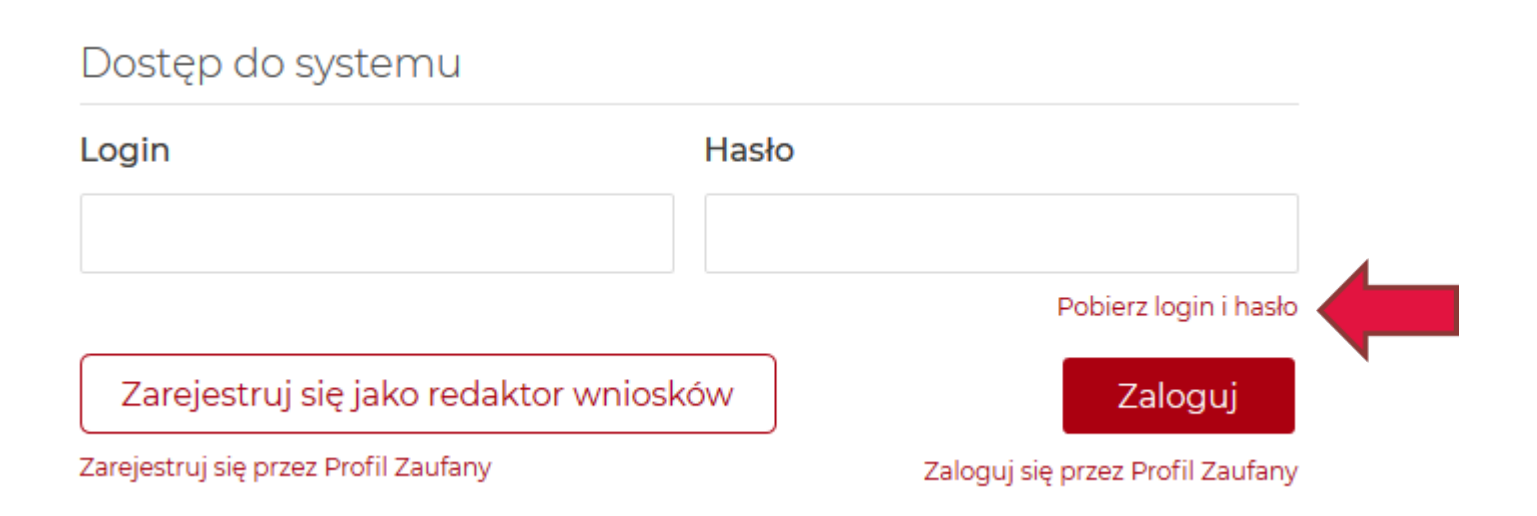

Do systemu ZSUN/OSF można się zalogować również poprzez Profil Zaufany. Niezbędne jest do tego posiadanie konta z potwierdzonym Profilem Zaufanym, który należy powiązać z kontem w systemie ZSUN/OSF. Po kliknięciu w link Zaloguj się przez Profil Zaufany należy postępować zgodnie z pojawiającymi się komunikatami.

System ZSUN/OSF przeznaczony jest do rejestrowania i obsługi wniosków o finansowanie nauki wpływających do:

- Ministra Nauki i Szkolnictwa Wyższego
- Narodowego Centrum Nauki
- Narodowego Centrum Badań i Rozwoju

Wnioski zakwalifikowane do finansowania w NCN

Potrzebujesz pomocy technicznej?

Napisz do nas

Dostęp do systemu Login Hasło Pobierz login i hasło Zarejestruj sie jako redaktor wniosków Zaloguj Zarejestruj się przez Profil Zaufany Zaloguj się przez Profil Zaufany Zadzwoń do nas: @ +48 (22) 35 17 101 lub +48 (22) 35 17 104 lub +48 (22) 35 17 089

Osoby, które posiadają w systemie więcej rodzajów uprawnień, w celu wypełnienia formularza wniosku wybierają opcję:

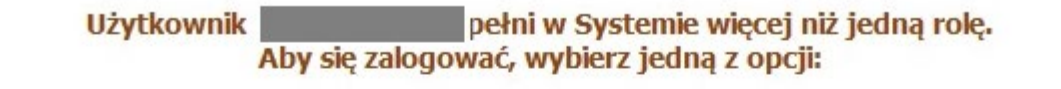

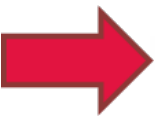

chcę się zalogować z uprawnieniami redaktora/redaktora pomocniczego/czytelnika ORAZ kierownika projektów we wnioskach OSF

) Pracownik NCN

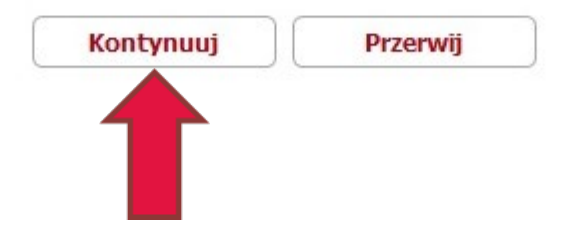

### Założenie i wypełnienie nowego formularza wniosku odpowiedniego dla edycji konkursu, w którym aktualnie prowadzony jest nabór

W celu złożenia wniosku w konkursie NCN należy w menu po lewej stronie wybrać *Nowy wniosek*, a następnie wybrać *Narodowe Centrum Nauki*. W tabeli wyświetli się lista aktualnie otwartych konkursów NCN.

**Uwaga:** po zalogowaniu się z uprawnieniami redaktora wniosku i w przypadku, gdy miało się we wcześniejszych edycjach utworzone nowe, ale niewysłane wnioski w ramach konkursów NCN, system wyświetli listę wniosków w przygotowaniu. Proszę nie wypełniać wniosków założonych w ramach edycji, których nabór już się zakończył.

## Tworzenie formularza

| Wnioski:<br>Nowy wniosek      | Wszystkich: 0 | LISTA DOSTĘPNYCH WNIOSKÓW | ílość rekordów na stronę: 100 🔻 Idź do pozycji: |
|-------------------------------|---------------|---------------------------|-------------------------------------------------|
| w przygotowaniu               |               |                           |                                                 |
| wysłane                       |               |                           |                                                 |
| Raporty MNi5W:<br>Nowy raport |               |                           |                                                 |
| w przygotowaniu               |               |                           |                                                 |
| wysłane                       |               |                           |                                                 |
| Moje dane                     |               |                           |                                                 |

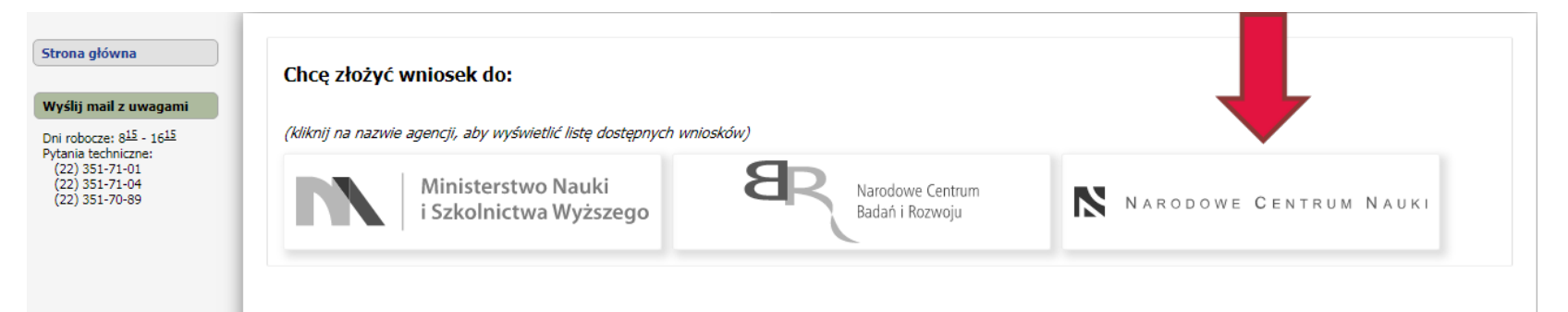

### Należy wybrać konkurs, w którym planowane jest złożenie wniosku. Aktywne są tylko linki do konkursów, w których aktualnie prowadzony jest nabór wniosków

| c   | chcę złożyć wniosek do:                                                                                                    |                       |                                        |
|-----|----------------------------------------------------------------------------------------------------|-----------------------|----------------------------------------|
| 6   | kliknij na nazwie agencji, aby wyświetlić listę dostępnych wniosków)                                                                                                    |                       |                                        |
|     | Ministerstwo Nauki<br>i Szkolnictwa Wyższego Narodowe Centrum<br>Badań i Rozwoju                                                                                                    | arodowe <b>C</b> entr | UM NAUKI                               |
| Lp. | Pełna nazwa wniosku/oferty<br>(kliknij na nazwie, aby rozpocząć tworzenie wniosku danego typu)                                                                                                    | Informacje o naborze  | Zakończenie konkursu                   |
| 1.  | Wniosek o finansowanie projektu badawczego z zakresu badań podstawowych:         Wniosek o finansowanie projektu badawczego (OPUS-19)         Wniosek o finansowanie projektu badawczego realizowanego przez osobę nieposiadającą stopnia naukowego doktora (PRELUDIUM-19)         Wniosek o finansowanie projektu badawczego realizowanego przez naukowca przyjeźdżającego z zagranicy w ramach Norweskiego Nechanizmu Finansowego 2014-2021 (POLS)              | 37. edycja            | 2020-06-16<br>2020-06-16<br>2020-06-16 |
| 2.  | Wniosek o przyznanie środków finansowych na realizację działania naukowego ()                                                                                                    |                       |                                        |
| 3.  | Moduł przeznaczony do składania wniosków w konkursach międzynarodowych w ramach inicjatyw dwu- i wielostronnych,<br>których ocena merytoryczna odbywa się poza NCN (LAP z oceną w agencji partnerskiej, UNISONO z oceną organizowaną przez<br>sieci międzynarodowe).<br>• <u>Wniosek o finansowanie polskiej części projektu badawczego w konkursach dwu-i wielostronnych</u><br>Termin naboru wniosków:<br>BiodivClim: 2020-04-28,<br>CEUS-UNISONO: nabór ciągły |                       |                                        |